## ファームウェア更新手順

- 1.ファームウェアを更新するには、パスコードが必要です。以下の内容をNYXまでメールし、パス コードを受け取って下さい。
  - お名前
  - ダウンロードするファームウェアのバージョン番号 例) 05.02
  - ロクラク のシリアル番号
  - メールアドレス: <help@rokuraku.com>
- 2.Up — 空( す ア っ 重要
- 例) 山田 太郎

例) DVHD41576A1 R2 000001

| Update2.exe と、お持ちの機種に合ったファ  | Download                                                                               |
|-----------------------------|----------------------------------------------------------------------------------------|
| -<br>ームウェアをダウンロードして下さい。     | ファイル(E) 編集(E) 表示(M) 移動(Q) お気に入り(A) ヘルプ(H) (日)<br>← - → - 1 (A) (日) (B) (M) (X) (日) (田・ |
| 空のフォルダを作成し、その中にダウロード        |                                                                                        |
| することをお勧めします。Update2.exe とフ  | Update2 roku2_05_02                                                                    |
| ァームウェアは同じフォルダに置いて下さい。       | Download                                                                               |
| Update2.exe はご使用の PC の設定によ  | アイコンを選択する。<br>と、その説明が表示                                                                |
| っては UPDATE2 と表示されます         | されます。                                                                                  |
| 重要!                         |                                                                                        |
| <u>ロクラク のファームウェア更新には必ず</u>  |                                                                                        |
| <u>Update2.exe をご使用下さい。</u> | ן איז דאינד איז <u>ווי</u> ק איז איז איז איז איז איז איז איז איז איז                   |
| ロクラク用のUpdate.exe は使用できませんの  | でご注意下さい <u>。</u>                                                                       |

- 3. ロクラク とPCをUSBケーブルでつないで下さい。 ロクラク は電源を入れ、チューナ映像又は外部入力を表示している状態にしておいて下さい。
- 4. Update2.exe を実行します。 右のダイアログが表示されますので、 「接続」ボタンを押して下さい。

| 扫 ロクラクエ ファームウェア更新 | Ť  | ×       |
|-------------------|----|---------|
|                   |    |         |
|                   |    |         |
|                   | 援続 | ++)till |

5. ロクラク の現在のファームウェアバージ ョンと、シリアル番号が表示されますので、 「開く」ボタンを押して下さい。

| 😼 ロクラク II ファームウェア更                      | 新                             | ×                   |
|-----------------------------------------|-------------------------------|---------------------|
| ロクラクファームウェア<br>更新、ファームウェア<br>ロクラクシリアル番号 | Ver.05.00<br>N/A<br>R2 800051 |                     |
|                                         |                               |                     |
|                                         | 開く                            | <u></u><br><b> </b> |

 ダウンロードしたファームウェアのファイ ルを選択して、「開く」ボタンを押して下さ い。

| 厭                   |          |         |  |   |   |         |            | ?             | × |
|---------------------|----------|---------|--|---|---|---------|------------|---------------|---|
| ファイルの場所の:           | 🔁 Downle | oad     |  | • | £ | <u></u> | <b>e</b> * |               |   |
| i⊯] roku2_05_02.dat |          |         |  |   |   |         |            |               |   |
| ファイル名( <u>N</u> ):  |          |         |  |   |   |         | 開          | K( <u>O</u> ) | 1 |
| ファイルの種類(工):         | データファイル  | (*.dat) |  |   | • | ] [     | 牛ヤ         | ンセル           | ] |

パスコードの入力ダイアログが表示されます
 ので、NYXよりお知らせしたパスコードを
 入力して下さい。

| パスコードの入力                  |
|---------------------------|
| バスコードを入力して下さい             |
| 0123 - 4567 - 89AB - CDEF |
| 0K +77211                 |

8.パスコードを正しく入力すると右の画面に なりますので、更新ボタンを押して下さい。

| 🛃 ロクラク II ファームウェア更終       | 断                                   | ×          |
|---------------------------|-------------------------------------|------------|
| ロクラクファームウェア<br>更新 ファームウェア | Ver.05.00<br>Ver.05.02<br>P2 200051 |            |
|                           | 112 000001                          |            |
|                           |                                     |            |
|                           | 更新                                  | 100 to 100 |

9.右の画面になり、ロクラクの画面には \*\*\* MAINTENANCE MODE \*\*\* と表示されます。

| 帰 ロクラクⅡ ファームウェア更新                        |                                     |     | 1 |
|------------------------------------------|-------------------------------------|-----|---|
| ロクラクファームウェア<br>更 新 ファームウェア<br>ロクラクシリアル番号 | Ver.05.00<br>Ver.05.02<br>R2 800051 |     |   |
| 3 / 4 を更新中です.                            |                                     |     |   |
|                                          |                                     |     |   |
|                                          | 更新                                  | 种功制 |   |

## 重要!

更新が終了するまでは以下の行為は絶対に行わないで下さい。ロクラク が正常に起動しなくなる場合があります。その場合、当方では責任を負いかねますので御了承下さい。

- USBケーブルを外す
- ロクラク ファームウェア更新プログラムを強制終了させる。
- PC、又はロクラクの電源を切る。コンセントからプラグを抜く。

10. 右の画面が表示されたら、更新は完了

です。

OKボタンを押して下さい。

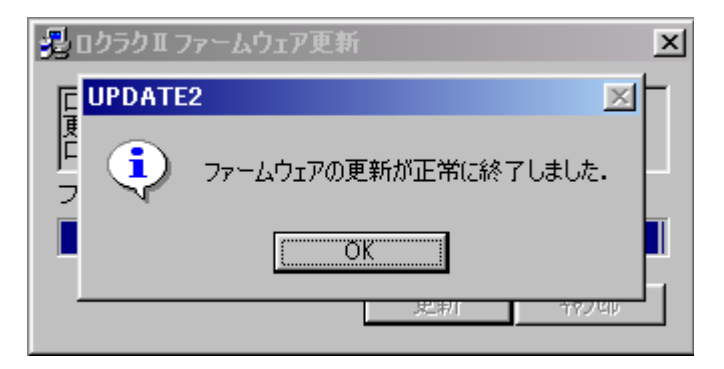

11. 右の画面になったら、ロクラク 背面 の電源スイッチを一旦切り、5秒程待って から再度入れてください。ロゴが表示され、 TV画面になれば正常です。 PC側は完了ボタンを押してプログラムを 終了させて下さい。

| 🚰 ロクラクエ ファームウェア更新 📃                                                    |
|------------------------------------------------------------------------|
| ロクラクファームウェア Ver.05.00<br>更 新 ファームウェア Ver.05.02<br>ロクラクシリアル番号 R2 800051 |
| ファームウェアの更新が正常終了しました.                                                   |
|                                                                        |
| 完了 キャンセル                                                               |

以上